- 1. Open a web broswer and go to: <u>www.nmsbvi.k12.nm.us</u>
- 2. Click on the "For Staff" button

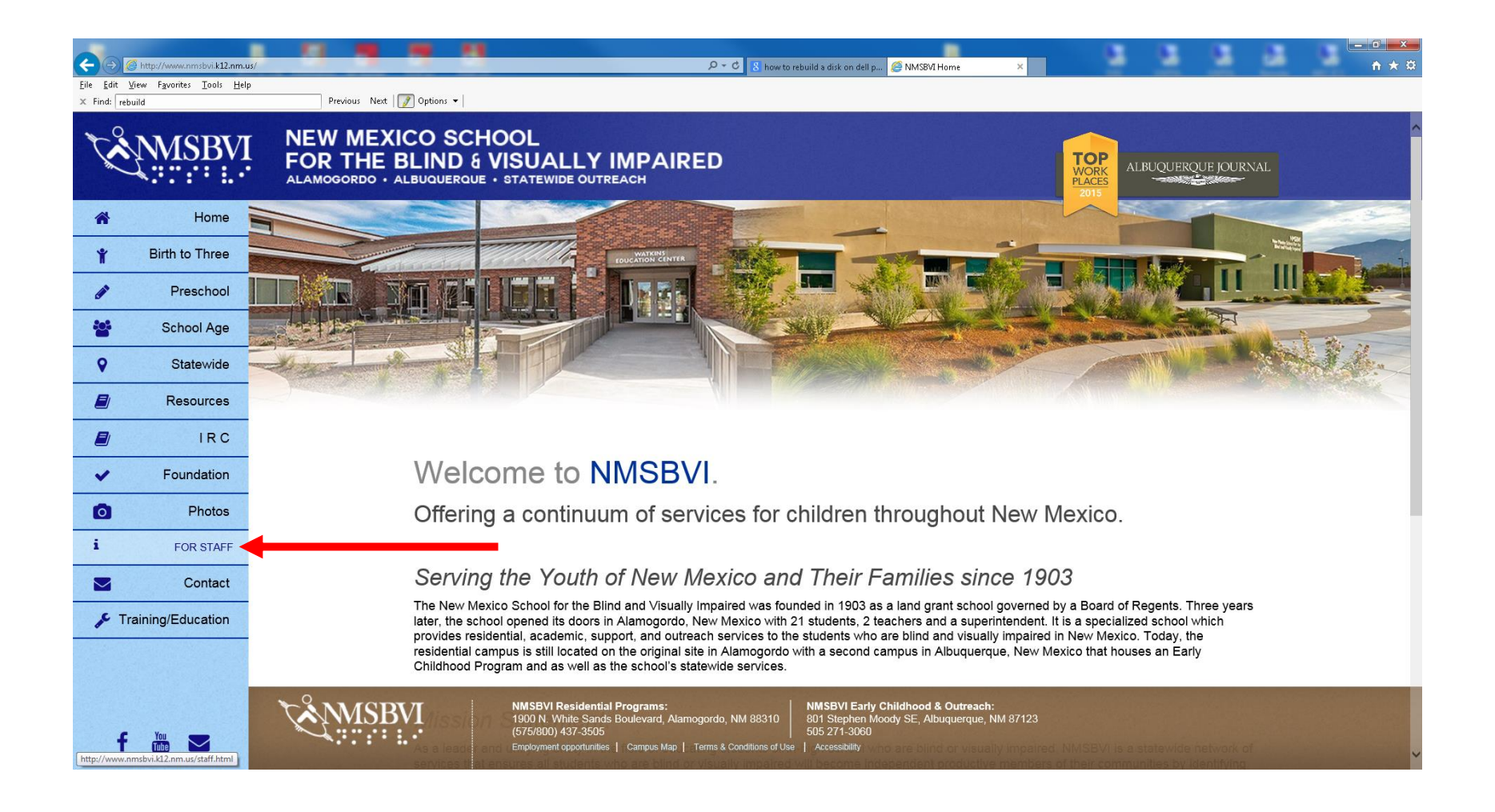

- 3. Scroll down to Quick Links
- 4. Under Campus Email, Click "Off Campus".

| <del>(</del> )                          | http://www.nmsbvi.k12.nm.us/s              | tafilimi                                                                                                    | P ▼ C 8 how to rebuild a disk on dell p Ø NMS8VI Staff                       | * 3333                                                                                                    | - □ × |  |  |
|-----------------------------------------|--------------------------------------------|----------------------------------------------------------------------------------------------------|------------------------------------------------------------------------------|----------------------------------------------------------------------------------------------------|-------|--|--|
| <u>File</u> <u>E</u> dit<br>× Find: rel | <u>View Favorites Lools H</u> elp<br>build | Previous Next 📝 Options 🗸                                                                                                  |                                                                              |                                                                                                    |       |  |  |
| K.                                      | MSBVI                                      | NEW MEXICO SCHOOL<br>FOR THE BLIND & VISUALLY IMPA<br>ALAMOGORDO + ALBUQUERQUE + STATEWIDE OUTREACH                        | NRED                                                                         | TOP<br>WORK<br>PLACES<br>2015                                                                                    | Â     |  |  |
| *                                       | Home                                       |                                                                                                    |                                                                              |                                                                                                    |       |  |  |
| Ť                                       | Birth to Three                             | Q. Oviala Links                                                                                                    |                                                                              |                                                                                                    |       |  |  |
| 1                                       | Preschool                                  | TO QUICK LINKS                                                                                                    |                                                                              |                                                                                                    |       |  |  |
| **                                      | School Age                                 |                                                                                                    |                                                                              |                                                                                                    |       |  |  |
| 0                                       | Statewide                                  | Campus Email                                                                                                    | MvPortal                                                                     | Staff Events                                                                                                    |       |  |  |
|                                         | Resources                                  | Access your Campus Email here.                                                                                             | Access your MyPortal account here.                                           | schedule of upcoming staff events.                                                                               |       |  |  |
|                                         | IRC                                        |                                                                                                    |                                                                              | .lune 1stlulv 24th                                                                                               |       |  |  |
|                                         | Foundation                                 | ■' On campus                                                                                                    | d 'On campus                                                                 | Summer Hours                                                                                                    |       |  |  |
| Ó                                       | Photos                                     | Grif Campus                                                                                                    | Gff campus                                                                   | 12 Month Staff will work their chosen<br>Summer schedule. 8hr days (M-F),<br>9hr days (M-Th. 1/2 day F), or 10hr |       |  |  |
| i                                       | For Staff                                  |                                                                                                    |                                                                              | days (M-Th)                                                                                                    |       |  |  |
|                                         | Contact                                    |                                                                                                    |                                                                              |                                                                                                    |       |  |  |
| <b>₽</b> T                              | raining/Education                          |                                                                                                    | <b>_</b>                                                                     |                                                                                                    |       |  |  |
|                                         |                                            | Monthly Calendars                                                                                                    |                                                                              |                                                                                                    |       |  |  |
| f                                       | You 🔽                                      | NMSBVI Residential Programs<br>1900 N. White Sands Boulevard,<br>(575/800) 437-3505<br>Employment opportunities   Campus M | :<br>Alamogordo, NM 88310<br>4ap   Terms & Conditions of Use   Accessibility | h:<br>NM 87123                                                                                                   | v     |  |  |

- 5. In the Windows Security window, type your <u>username@nmsbvi.net</u>
- 6. In the password section enter you network password.
- 7. Click the "OK" button

| Windows Security                |                                                                                                    | x |
|---------------------------------|----------------------------------------------------------------------------------------------------|---|
| The server mail password. The s | .nmsbvi.k12.nm.us is asking for your user name and<br>server reports that it is from mail.nmsbvi.k12.nm.us.                                                                                                    |   |
| Fairest                         | ?????@nmsbvi.net     •••••••     Image: Second Second |   |
|                                 | OK                                                                                                    |   |

8. Your email should be displayed as shown below.

| Outlook WebApp                                             |                                                                                                | sign out     |
|------------------------------------------------------------|------------------------------------------------------------------------------------------------|--------------|
| Mail > Inbox 750 Items                                     |                                                                                                | Find Someone |
| <ul> <li>Favorites</li> </ul>                              | New 🔹 Delete 🔹 Move 🖌 Filter 🔹 View 🖌 😴 🛛 Reply All 🛛 Forward                                  |              |
| Deleted Items (57)                                         | Search Entire Mailbox                                                                          |              |
| <ul> <li>Twite, Trevor</li> </ul>                          | Arrange by Date * Newest on Top                                                                |              |
| Inbox (118)                                                | Today                                                                                          |              |
| Drafts [4]                                                 | Arcserve     Webcast: Your Peers Have Spoken - 7/8 1:00 PM ET                                  |              |
| Deleted Items (57) Infected Items                          | E: Vendor Add and W9                                                                           |              |
| <ul> <li>Items to keep</li> <li>ITWOs Completed</li> </ul> | Sierra, Desmond<br>Fat Daddy                                                                   |              |
| 🧓 Junk E-mail 📃 Notes                                      | Kevin O'Connor (CDWG)     acrserve meeting                                                     |              |
| <ul> <li>RSS Feeds</li> <li>Security logs</li> </ul>       | Inotspam@nmsbvi.k12.nm.us<br>Email Summary for trevortwite@nmsbvi.k12.nm.us                    |              |
|                                                            | Yesterday       Yesterday       Tyler Technologies       Infinite Visions Patch Release Notice |              |
|                                                            | Pifer, Scherie<br>Vendor Add and W9                                                            |              |
|                                                            | Constraints Research Constraints Resource Manager                                              |              |
|                                                            | Soistman, Wilmer (Will)           FW: Information on our Destiny Resource Manager              |              |
| Calendar                                                   | Cuatt, Robert (Rob) Re: Shared Folder                                                          |              |
| Contacts                                                   | Re: Your NMSBVI Account Setup                                                                  |              |
| Tasks                                                      | Carl Lyle, Elizabeth (Beth)<br>Shared Folder                                                   |              |
| Public Folders                                             | Contract Web-1 Alein                                                                           |              |

9. If you email will not open up as shown in the image above please contact your supervisor and ask them to submit an ITWO.